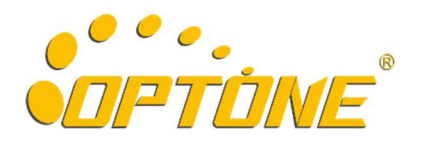

## OPT-6016 千兆光纤以太网交换机

CLI 操作说明

V1.1

深圳市奥普特旺科技有限公司 电话: 0755-86099578 传真: 0755-86099522 邮箱: sales@optone.net 网址: <u>http://www.optone.com.cn</u>

## ©2017 奥普特旺 版权所有 保留所有权限

本手册著作权属深圳市奥普特旺科技有限公司所有。未经著作权人书面许可,任何单位或个人不得以任何方式摘录、翻版、复制、翻译或者用于商业目的分发等行为。

## 修订记录

| 发布版本  | 修改说明    |
|-------|---------|
| V1. 0 | 第一次正式发布 |

# 目录

| 1 管理访问方式1              |
|------------------------|
| 1.1 Console 访问1        |
| 2 命令行说明                |
| 2.1 一级菜单               |
| 2.2 二级菜单[port]         |
| 2.2.1 [vlan]用法         |
| 2.2.2 [frame]用法        |
| 2.2.3 [packets]用法      |
| 2.2.4 [enable]用法5      |
| 2.2.5 [disenable]用法    |
| 2.2.6 [mode]用法5        |
| 2.2.7 [rate]用法         |
| 2.2.8 [status]用法       |
| 2.3 二级菜单[config]6      |
| 2.3.1 [suppression]用法6 |
| 2.3.2 [user]用法6        |
| 2.3.3 [password]用法6    |
| 2.4 二级菜单[status]       |
| 2.4.1 [temperature]用法  |

## 1 管理访问方式

说明:

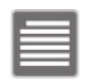

本设备支持 Console 管理访问方式 默认管理账号: admin 默认管理密码: admin

## 1.1 Console 访问

注意:

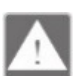

请使用随机附带的串口管理线进行连接。

第1步:用随机附带的串口管理线一端连接计算机串行接口另一端接设备 Console 口。

第2步:运行 Windows 系统的【超级终端】软件。

第3步:新建一个连接,名称可随意填写。

| 接描述                                                                                                    |             |         | 8     | × |
|----------------------------------------------------------------------------------------------------|-------------|---------|-------|---|
| 🕠 新建连接                                                                                                    |             |         |       |   |
| ◆ ◆  ◆ ◆ ◆ ◆ ◆ ◆ ◆ ◆ ◆ ◆ ◆ ◆ ◆ ◆ ◆ ◆ ◆ ◆ ◆ ◆ ◆ ◆ ◆ ◆ ◆ ◆ ◆ ◆ ◆ ◆ ◆ ◆ ◆ ◆ ◆ ◆ ◆ ◆ ◆ ◆ ◆ ◆ ◆ ◆ ◆ ◆ ◆ ◆ ◆ ◆ ◆ ◆ ◆ ◆ ◆ ◆ ◆< | e讲择图标·      |         |       |   |
| 名称 (N):                                                                                                    | 8731+14110- |         |       |   |
| 图标(I):                                                                                                    |             |         |       |   |
| <b>8</b> 🗟 (                                                                                                    | 🏡 <u>Me</u> | (98)    |       | 2 |
| <                                                                                                    |             |         | -1994 | 1 |
|                                                                                                    | 1           | 确定      | HIN   | 省 |
|                                                                                                    |             | ANIAL I | 4.    |   |

第4步:根据实际情况选择正确的通信端口。

| ElÆFU<br>Switch |           |
|-----------------|-----------|
| 输入待拨电话的详        | 细信息:      |
| 国家(地区)(C):      | 中国 (66) 👻 |
| 区号(图):          | 0755      |
| 电话号码(2):        |           |
| 连接时使用 (M):      | COM1 👻    |

第5步: 配置通信端口参数, 如下图所示。

| COM1 属性 ?         |  |  |  |  |
|-------------------|--|--|--|--|
| 端口设置              |  |  |  |  |
|                   |  |  |  |  |
| 位/秒 (3): 115200 🔹 |  |  |  |  |
| 数据位 00): 8 ▼      |  |  |  |  |
| 奇偶校验 ଫ): 无        |  |  |  |  |
| 停止位 (S): 1        |  |  |  |  |
| 数据流控制 (?): 天    ▼ |  |  |  |  |
| 还原为默认值 (k)        |  |  |  |  |
|                   |  |  |  |  |

第6步:点击确定后即可进入本设备命令行管理界面。进入系统菜单后,键盘敲击一个?或者 输入 help 回车,即可显示第一级菜单的所有命令,如图所示。

```
Username Does Not Match, Please Input Again
UserName:
Username Does Not Match, Please Input Again
UserName:
Username Does Not Match, Please Input Again
UserName:admin
Password:*****
#Switch:?
clear
help
              -Clear the screen
              -Help
reboot
              -Reboot This Device
default
             -Restore Factory Settings
logout
             -Logout System
       <dir> -Enter Port Config
port
config <dir>
             -Enter This Device Config
status <dir>
             -Enter This Device Status
#Switch:
```

## 2 命令行说明

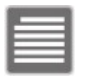

说明: 所有指令均支持 tab 键补全功能,如想敲击 temperature 指令,只需敲出一个首字母 t,按下 tab 键,系统 会帮助您自动补全 temperature。

### 2.1 一级菜单

#Switch:? -Clear the screen clear help -Help reboot -Reboot This Device default -Restore Factory Settings logout -Logout System <dir> -Enter Port Config port -Enter This Device Config config <dir> -Enter This Device Status status <dir> #Switch:

clear: 清除当前屏幕所有字符 help: 显示当前所有可用命令行 reboot: 重启设备 default: 恢复出厂设置,所有参数均重置 logout: 退出当前的登录 port: 进入 port 设置二级菜单,设置 port 参数、vlan 等 config: 进入 config 二级菜单,主要是修改用户名和密码以及调试 status: 进入 status 二级菜单,查看设备的温度

## 2.2 **二**级菜单[port]

| <b>#Switch(/port):</b> ?<br>clear -(<br>help - <br>back - <br>vlan -3<br>frame -3<br>packets -1<br>enable - <br>disable - <br>mode -3<br>rate -3<br>status -3<br><b>#Switch(/port):</b> | Clear the screen<br>Help<br>Back To The Previous Level<br>Set Port Vlan<br>Set Or Get Max frame<br>Set Or Get Max packets<br>Enable Port<br>Disable Port<br>Set Port Mode<br>Set Port Rate<br>See Port Status |
|----------------------------------------------------------------------------------------------------|----------------------------------------------------------------------------------------------------|
| clear: 清除当前屏幕所有字                                                                                                    | 2符                                                                                                    |
| help: 显示当前的所有可用                                                                                                    | 命令行                                                                                                    |

help: 显示当前的所有可用面 v1 back: 返回上一级菜单 vlan: 设置基于端口的 vlan frame: 设置 port 帧的大小 packets: 设置 FIFO-TX-RX 的数据包大小 enable: 使能某一个端口 disenable: 禁用某个端口 mode: 设置端口的模式 rate: 设置端口的带宽(需要和 config 二级菜单里面的 suppression 指令配合使用)

#### 2.2.1 [vlan]用法

- 1、*vlan add {1,2,3,15,16}* 此条命令增加一个 vlan 组,把 1,2,3,15,16 端口划分到一个 vlan 组 里面。
- 2、 vlan all show 此条命令显示当前设备的所有 vlan 分组。
- 3、*vlan del 1* 删除第一个 vlan 分组,当设备的 vlan 组只有一个的时候,不能被删除,默认的 vlan 分组是所有的端口在一个组。

#### 2.2.2 [frame]用法

- 1、frame 1 norma 设置端口 1 的帧长为正常模式,即最大帧是 1522 个字节。
- 2、 frame 1 jumbo 设置端口 1 的帧长为巨帧模式,即最大帧是 9728 个字节。
- 3、frame 1 show 显示端口 1 的帧大小。

#### 2.2.3 [packets]用法

1、 packets 1 5k 设置数据包大小为 5K (数据包大小参数: 5k、10k、13.5k)。

#### 2.2.4 [enable]用法

- 1、 enable 1 端口 1 使能。
- 2、 enable all 所有端口使能。

#### 2.2.5 [disenable]用法

- 1、 disenable 1 禁用端口 1。
- 2、 disenable all 禁用所有端口。

#### 2.2.6 [mode]用法

有三个模式: [serdes]、[sgmii]、[auto],默认的设置是[serdes],当需要插 10/100/1000M 电口 模块的时候,需要把该端口设为[auto]或者[sgmii]模式。

- 1、 mode 1 sgmii 设置端口 1 为 sgmii 模式。
- 2、 mode all auto 设置所有的端口为自动识别模式。

#### 2.2.7 [rate]用法

设置端口的带宽(需要和[config]二级菜单里面的[suppression]指令配合使用), [suppression]指 令包含 bucket0、bucket1 二个控制块,每个控制块可以控制单播、多播、广播的流控是否开 启, [rate]指令是第二层开关,指定到某个端口、通过多大的带宽。默认的设置: bucket0 控 制广播, bucket1 控制单播和多播, [rate]控制默认每个端口是关闭的。

- 1、*rate 1 enable* 端口 1 的流控开启,
- 2、rate 1 disable 端口 1 的流控关闭,
- 3、*rate 1 b0 2* 设置端口 1 bucket0 所控制包类型允许通过最大带宽为 2\*8=16M(最大为 1000M),
- 4、 rate 1 b1 2 设置端口 1 bucket 1 所控制包类型允许通过最大带宽为 2\*8=16M (最大为 1000M)

#### 2.2.8 [status]用法

- 1、status 1 show 显示端口 1 的状态。
- 2、status all show 显示所有端口的状态。

## 2.3 二级菜单[config]

```
#Switch(/config):?
clear -Clear the screen
help -Help
back -Back To The Previous Level
suppression -Set Bucket Bit Rate
user -Modify UserName
password -Modify PassWord
#Switch(/config):
```

clear: 清除当前屏幕所有字符
help: 显示当前所有可用命令行
back: 返回上一级菜单
suppression: 设置 bucket0、bucket1
user: 修改登录用户名
password: 修改登录密码

#### 2.3.1 [suppression]用法

- 1、 suppression b0\_type 111111 bucket0 所有包类型控制全部开启,
- 2、suppression b0\_type 000000 bucket0 所有包类型控制全部关闭,
- 3、 suppression b1\_type 111111 bucket1 所有包类型控制全部开启,
- 4、 suppression b1\_type 000000 bucket1 所有包类型控制全部关闭

suppression b0\_type 111111(BIT5~BIT0 Set 1:Enable) BIT0:Unicast BIT1:Multicast BIT2:Broadcast And Length<0x16 BIT3:Broadcast And Length>=0x16 BIT4:Reserved MAC Address Frame BIT5:Destination Lookup Fail

#### 2.3.2 [user]用法

1、user swtich 登录的用户名修改为 swtich。

#### 2.3.3 [password]用法

1、password 123456 修改登录密码为 123456。

## 2.4 二级菜单[status]

 #Switch(/status):?

 clear
 -Clear the screen

 help
 -Help

 back
 -Back to the Previous Level

 temperature
 -Show Temperature of the Device

 #Switch(/status):

help:显示当前所有可用命令行 back:返回上一级菜单 temperature:显示设备的当前温度

#### 2.4.1 [temperature]用法

1、temperature show 显示设备的当前温度。